# **St Andrew's College BYOD Onboarding** for Windows 11

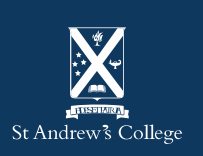

## **Onboarding your BYOD**

This guide will show you show to onboard your BYOD into Intune so you're ready to go once you arrive at school.

Intune is a mobile management system that allows your device to access the schools network – <u>click here</u> for more information.

Important: You will require your student email address and password to complete this process.

• If you do not know your student email and/or password, please email <u>helpdesk@stac.school.nz</u> or visit the IT Helpdesk.

#### Please note:

- in the event of any errors/failures, please reopen Access work or school settings and retry;
- these instructions are tailored for Windows 11 and above. Examples shown may appear differently if you have an older version of Windows or significant updates have occurred.

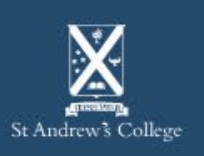

### **BYOD Onboarding Requirements**

- your St Andrew's College email address and password
- a computer account and password to log into your device with:
  - this account should be the account you plan on using; not a parents account;
  - this account also requires administrator privileges to enrol into Intune;
- Internet access, either via:
  - your home network, or;
  - 'StAC-Onboard' Wi-Fi (if you're at school);
- your device also requires:
  - correct Date & Time / Time Zone settings for New Zealand.;
  - an up-to-date Operating System (Windows 22H2 or greater is recommended).

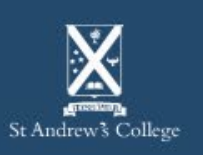

- 1. Click on the Start Menu or Search bar down on the taskbar.
- 2. Search for Access work or school.
- 3. Select the appropriate result.

#### Alternatively, this can also be found under:

Settings > Accounts > Access work or school Or, by clicking the below link if you are viewing this on the device itself: <u>ms-device-enrollment:?mode=awa</u>

| Best match                                 |                           |
|--------------------------------------------|---------------------------|
| C Access work or school<br>System settings | 3.                        |
| Settings                                   | Access work or school     |
| Related settings to access work or school  | > System settings         |
| Enroll in MDM only                         | C <sup>7</sup> Open       |
| C Enroll only in device management         | > Get quick help from web |
| Search the web                             | Configuring VPN           |
| O Access wor - See more search results     | >                         |
| D access work or school                    | >                         |
| , ♀ access work                            | >                         |
| 𝒫 access world                             | >                         |
| D access world                             | ,                         |

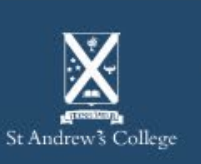

4. On the Access work or school page, select '**Connect**'.

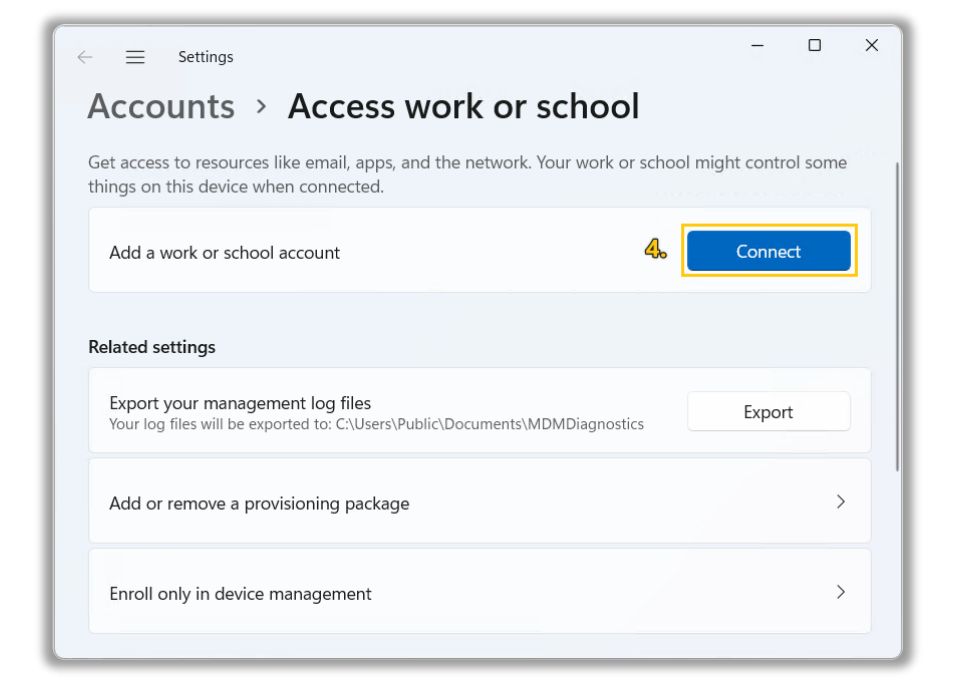

5. Enter your StAC email address and select 'Next'.

| Microsoft account                                                                                                    | × |  |  |  |
|----------------------------------------------------------------------------------------------------|---|--|--|--|
|                                                                                                    |   |  |  |  |
| Set up a work or school account                                                                                                    |   |  |  |  |
| You'll get access to resources like email, apps, and the network. Connecting means your<br>work or school might control some things on this device, such as which settings you can<br>change. For specific info about this, ask them. |   |  |  |  |
| 5. testsec@stacmail.net                                                                                                    |   |  |  |  |
|                                                                                                    |   |  |  |  |
|                                                                                                    |   |  |  |  |
| Alternate actions:                                                                                                    |   |  |  |  |
| These actions will set up the device as your organization's and give your organization full control over this device.                                                                                                    |   |  |  |  |
| Join this device to Microsoft Entra ID                                                                                                    |   |  |  |  |
| Join this device to a local Active Directory domain                                                                                                    |   |  |  |  |
| Next                                                                                                    |   |  |  |  |

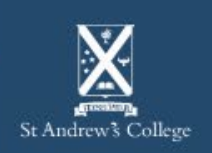

6. A new window will appear. Enter your StAC email and password as required.

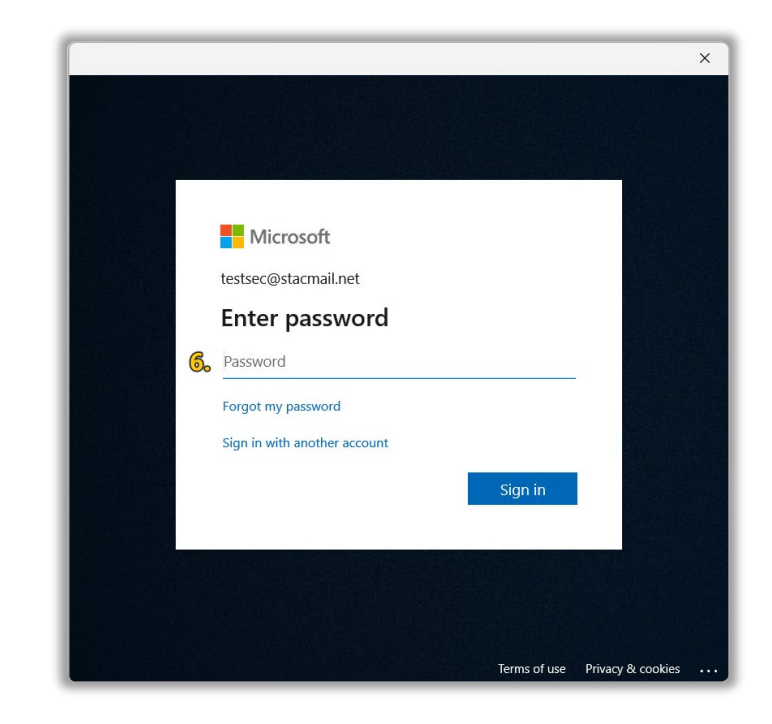

7. Read over then accept any terms and conditions that appear, and then select 'Sign in'.

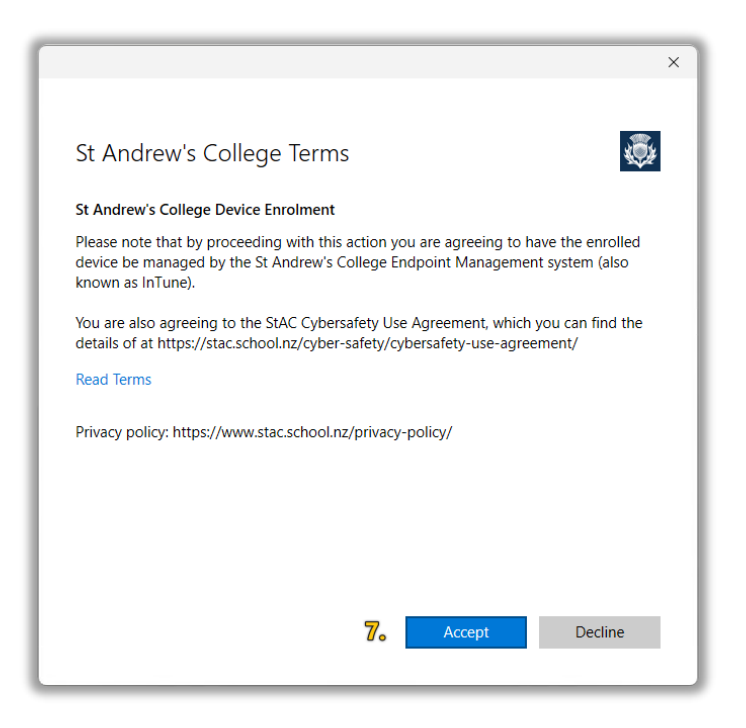

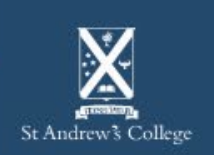

#### 8. Your device is now enrolled!

- You should stay logged in for at least 15 minutes after this process to allow Intune to setup and synchronise to your device.
- Additionally, restarting your device after this time will help ensure Intune has properly setup on your device.
- You can expedite this process by selecting '**Info**' under your account and clicking '**Sync**' on the following page.

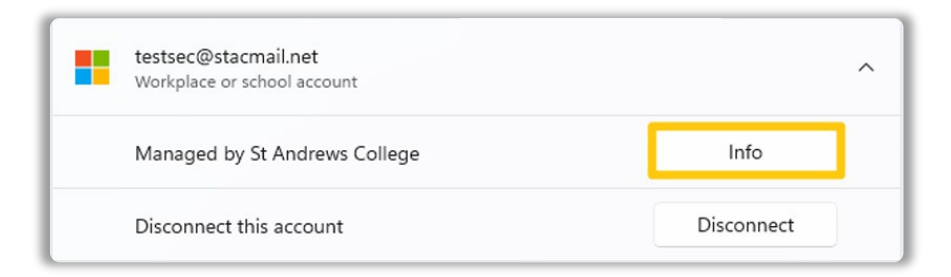

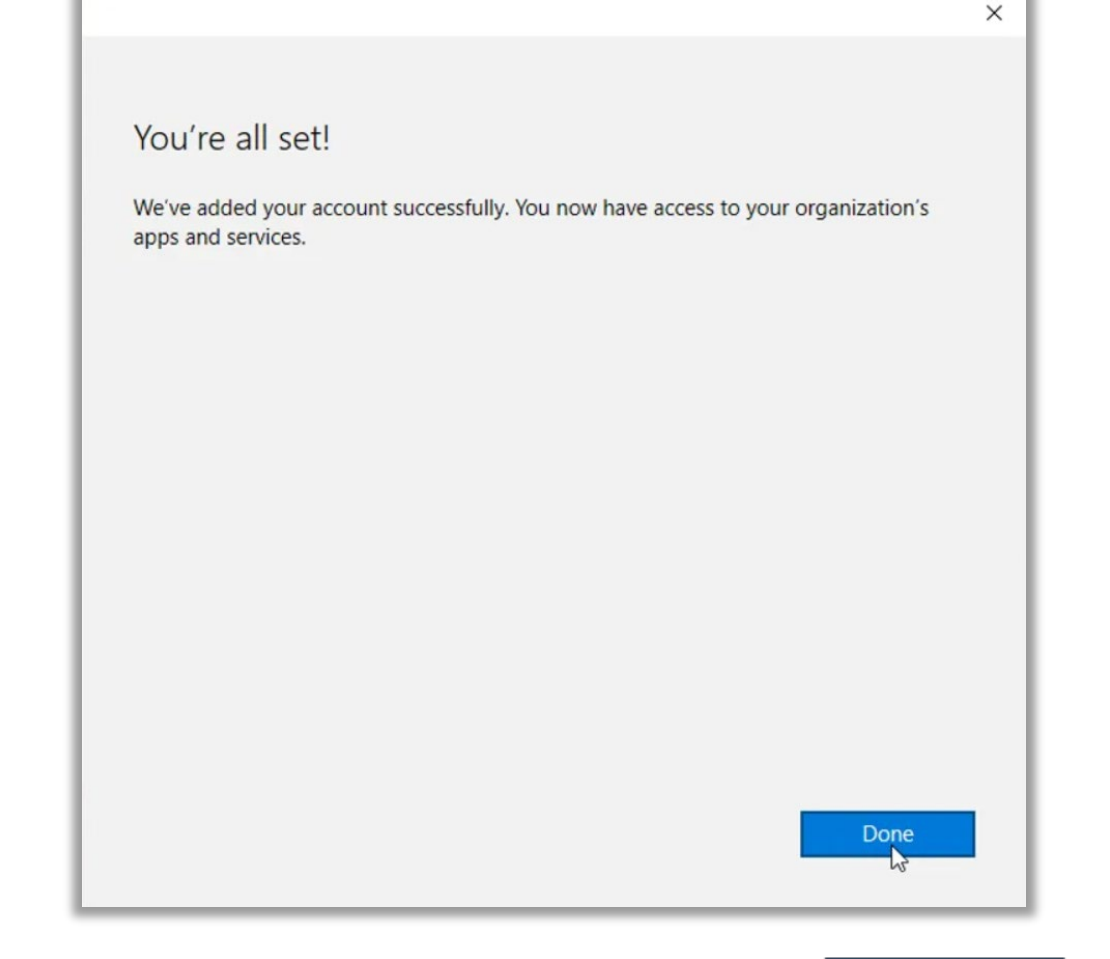

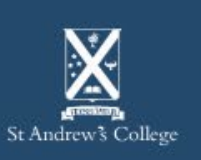

Students should also have the following applications installed on their devices.

| Microsoft 365<br>(formerly Office)                                                                                | Teams                                                                                             | OneDrive                                                                                                    | Vivi                                                                                   |
|----------------------------------------------------------------------------------------------------|---------------------------------------------------------------------------------------------------|----------------------------------------------------------------------------------------------------|----------------------------------------------------------------------------------------|
| Students are eligible for a<br>copy of Microsoft 365 and<br>are expected to have it<br>installed on their device. | Teams is used extensively<br>for classwork and<br>communication between<br>students and teachers. | OneDrive allows students to<br>save files, documents and<br>other schoolwork across<br>multiple devices.      | Vivi is a wireless projection<br>software used in class for<br>sharing and presenting. |
| Can be downloaded from:<br>aka.ms/office-install                                                                  | Can be downloaded from:<br>aka.ms/getteams                                                        | Pre-installed on Windows<br>devices, guide to add<br>account <u>here</u> .<br>Quick Start Guide <u>here</u> . | Vivi can be downloaded<br>from: <u>get.vivi.io</u>                                     |

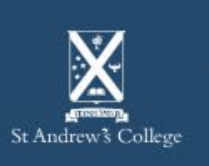

### **Onboarding Complete**

You are now setup and ready to use your BYOD device on campus!

Your device should now automatically connect to the **StAC-BYOD** Wi-Fi network once you are on-site – if not, please try manually connecting.

**StAC ICT Helpdesk** 

If you are having any trouble getting connected, please visit the IT Helpdesk for technical support.

Email: <u>helpdesk@stac.school.nz</u> Room: TC206 (Tech Center)

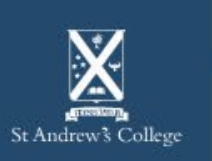